## Comment remplir un QCM'Lire sur Biblioboost ?

1/ Il faut d'abord se connecter à Internet :

Pour cela tu dois ouvrir ton navigateur ( c'est ce qui te permet d'aller sur web ) Voici les deux navigateurs les plus connus :

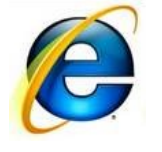

Internet Explorer

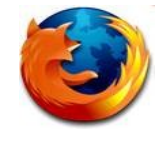

Mozilla Firefox

2/ Une fois le navigateur ouvert, nous allons nous rendre à l'adresse suivante :

## http://biblioboost.net/bcd/index\_bcd.php

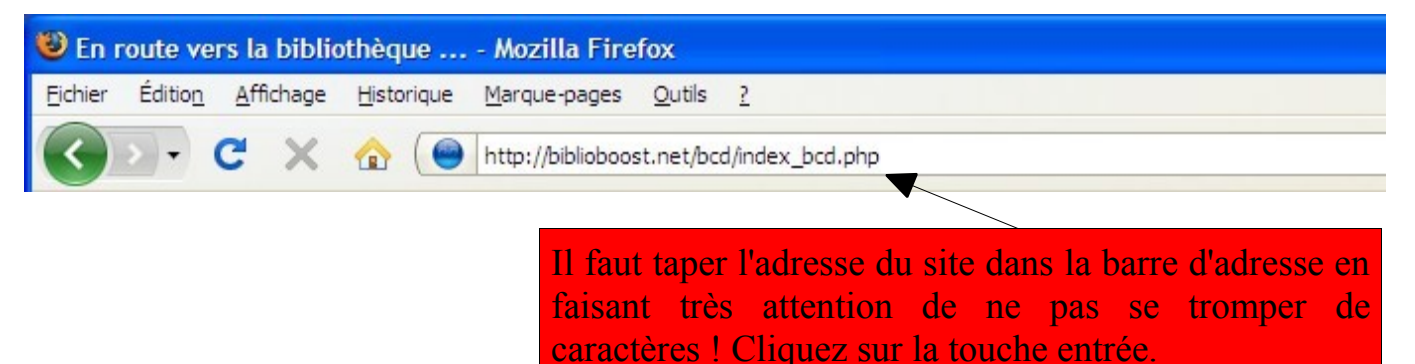

3/ Pour accéder au site de la bibliothèque :

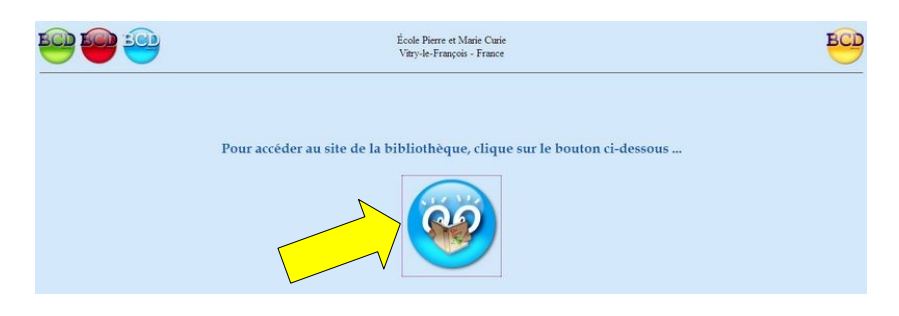

Si le message suivant apparaît, contacte ton maître :

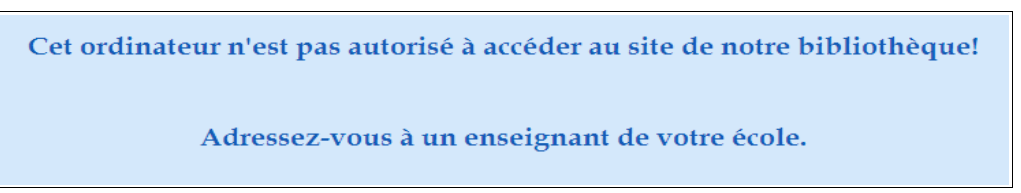

l'ordinateur n'est pas autorisé à accéder à la BCD. Pour corriger cela, dans la barre d'adresse du navigateur, remplacez l'adresse indiquée par l'adresse suivante : http://www.biblioboost.net/admin\_ecole/

| Accueil - Administration BCD - Mozilla Firefox |                 |                   |                    |                     |                |                           |  |  |  |
|------------------------------------------------|-----------------|-------------------|--------------------|---------------------|----------------|---------------------------|--|--|--|
| Eichier                                        | Éditio <u>n</u> | <u>A</u> ffichage | <u>H</u> istorique | <u>Marque-pages</u> | <u>O</u> utils | 2                         |  |  |  |
| $\langle \rangle$                              | > -             | с×                | ☆ (፻               | http://www.bibl     | ioboost.r      | net/admin_ecole/index.php |  |  |  |

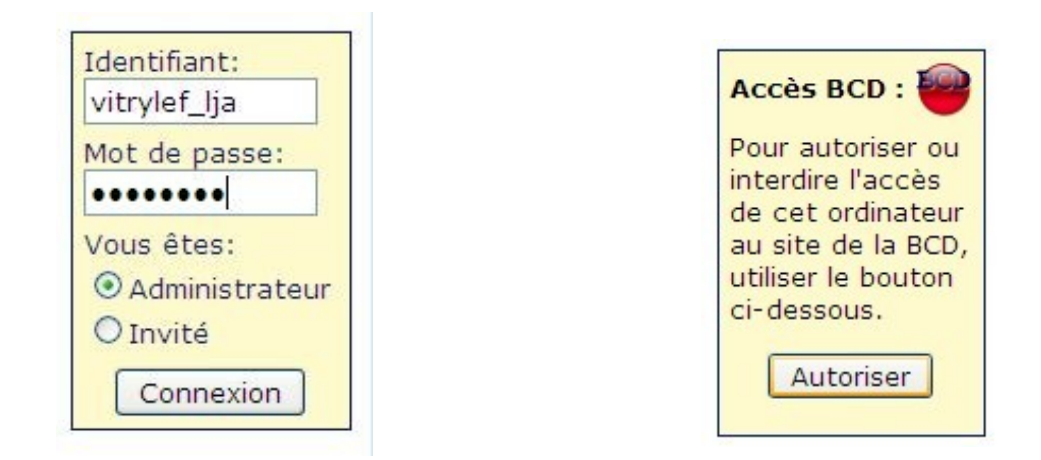

Connectez-vous en administrateur avec Autorisez l'accès à la BCD. Déconnectezles identifiants reçus lors de l'inscription à vous. Fermez votre navigateur. C'est fini. Biblioboost.

4/ Tu dois maintenant t'identifier et indiquer ce que tu veux faire :

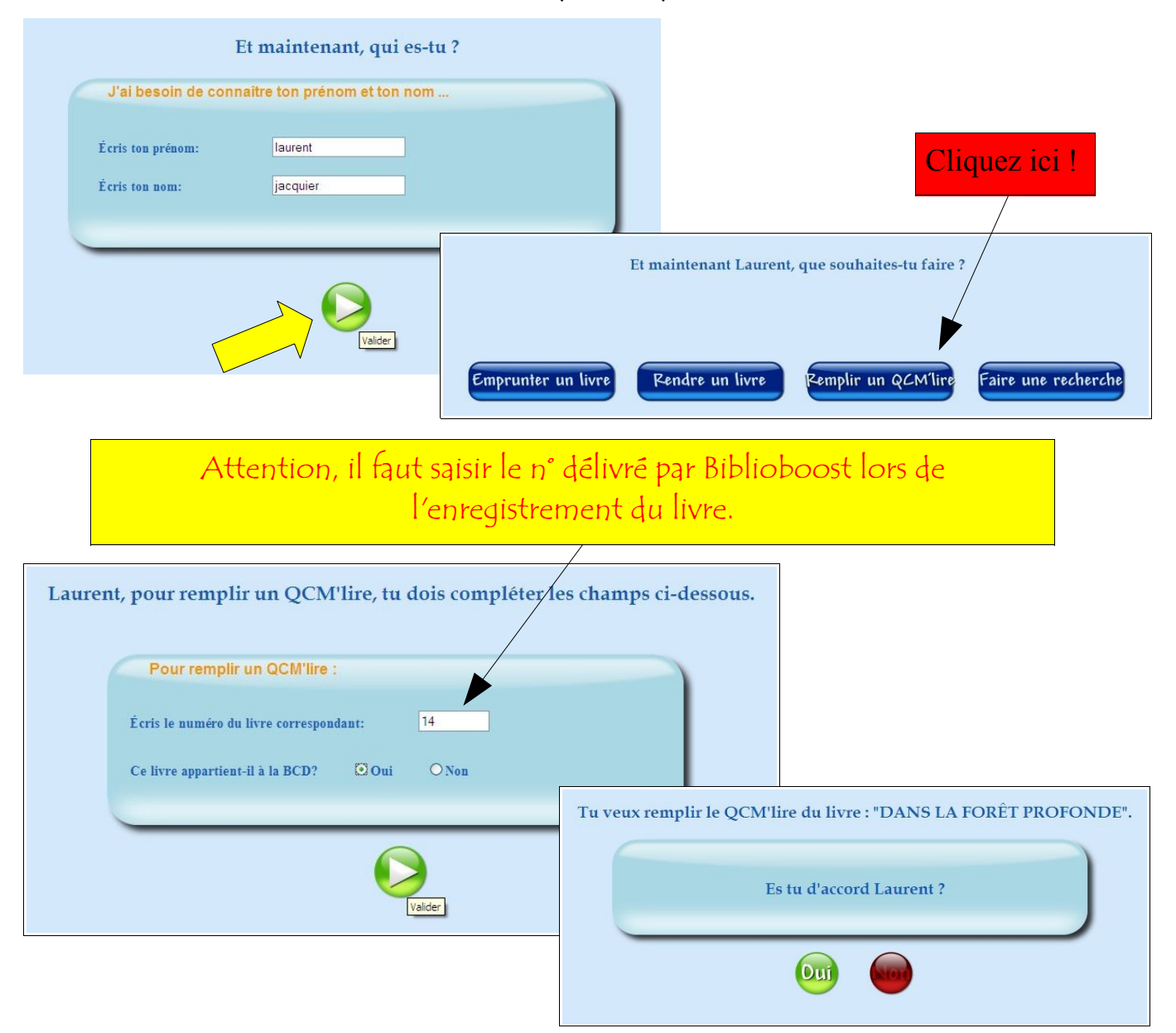

## 6 / Tu peux maintenant répondre aux questions du QCM'Lire :

|                                                                                                    | CD             | DANS LA FORÊT PROFONDE                                                   |
|----------------------------------------------------------------------------------------------------|----------------|--------------------------------------------------------------------------|
| Sub blen regardé les dessins, peut-être as-tu pensé à d'autres contes. Lesquels? Sub tu so blen regardé les dessins, peut-être as-tu pensé à d'autres contes. Lesquels? Sub tu so blen regardé les dessins, peut-être as-tu pensé à d'autres contes. Lesquels? Sub tu so blen regardé les dessins, peut-être as-tu pensé à d'autres contes. Lesquels? Sub conte réponse, bravoi Sub conte réponse, bravoi Son Pape et là Bonne réponse, bravoi Sub sone réponse, bravoi Son Pape et là Bonne réponse, bravoi Son Pape et là Bonne réponse, bravoi Sub son Pape et là Bonne réponse, bravoi Son Pape et là Bonne réponse, bravoi                                                                                                    | -Quel est l'   | auteur de ce livre?                                                      |
| Derive Authory Browne Au début de l'histoire, qui est parti? Peqa Maman Maman Maman Comment s'appelle le garçon qui est en couleur dans l'histoire? Peul Paul Autoite On ne sub pas Le garçon finit par arriver chez Mamie. Quelle surprise l'attend? Sen Papa est là Minimi est morte. I corriger In score et la correction apparaissent : Situ as bien regardé les dessins, peut-être as-tu pensé à d'autres contes. Lesquels? I code due sub ois domant Bonne réponse, bravo! I contaile Bonne réponse, bravo! I contaile Bonne réponse, bravo! I contaile Bonne réponse, bravo! I contaile Bonne réponse, bravo! I contaile Bonne réponse, bravo! I contaile Bonne réponse, bravo! I contaile Bonne réponse, bravo! Son Papa est là Bonne réponse, bravo! Son Papa est là Bonne réponse, bravo! Son Papa est là Bonne réponse, bravo!                                                                                                    | Elisabeth      | Duval                                                                    |
| Autidety Browne  Autidety de l'histoire, qu'est pari?  Papa Mamai Mamie  Comment s'appelle le garçon qu'est en couleur dans l'histoire?  Paul Autide Comment s'appelle le garçon qu'est en couleur dans l'histoire?  Paul Autide Conner sub pas  Le garçon finit par arriver chez Mamie. Quelle surprise l'attend?  Son Papa et là Corriger  Stu as bien regarde les dessins, peut-être as-tu pensé à d'autres contes. Lesquels?  Stu as bien regarde les dessins, peut-être as-tu pensé à d'autres contes. Lesquels?  Corriger  Stu as bien regarde les dessins, peut-être as-tu pensé à d'autres contes. Lesquels?  Corriger  Le prist daperon rouge Bonne réponse, bravo!  Le garçon finit par arriver chez Mamie. Quelle surprise l'attend?  Corriger  Stu as bien regarde les dessins, peut-être as-tu pensé à d'autres contes. Lesquels?  Stu as bien regarde les dessins, peut-être as-tu pensé à d'autres contes. Lesquels?  Le prist daperon rouge Bonne réponse, bravo!  Le garçon finit par arriver chez Mamie. Quelle surprise l'attend?  Le garçon finit par arriver chez Mamie. Quelle surprise l'attend?  Son Papa et là Bonne réponse, bravo!                                                                                                    | Denise 🗌       |                                                                          |
| Au début de l'histoire, qui est parti?  Papa Gomment s'appelle le garçon qui est en couleur dans l'histoire? Paul Comment s'appelle le garçon qui est en couleur dans l'histoire? Paul Connent s'appelle le garçon qui est en couleur dans l'histoire? Paul Connent s'appelle le garçon qui est en couleur dans l'histoire? Consider Consider Co    | Anthony        | Browne                                                                   |
| Pepa     Mamie     Mamie     Mamie     Mamie     Mamie     Mamie     Mamie     Mamie     Mamie     Mamie     Mamie     Mamie     Mamie     Mamie     Mamie     Mamie     Mamie     Mamie     Mamie     Mamie     Mamie     Mamie     Mamie     Mamie     Mamie     Mamie     Mamie est morte.     Le garçon finit par arriver chez Mamie     Mamie est morte     Le garqon finit par arriver chez Mamie Quelle surprise l'attend?     Mamie est morte.     Le garqon finit par arriver chez Mamie     Mamie est morte     Le garque che so dessins, peut-être as-tu pensé à d'autres contes. Lesquels?     La belle au boix dormant     Bonne réponse, bravol     Le perti chaperon rouge     Bonne réponse, bravol     Le chat botté     Bonne réponse, bravol     Le chat botté     Bonne réponse, bravol     Son Papa est la     Bonne réponse, bravol                                                                                                    | -Au début      | de l'histoire, qui est parti?                                            |
| It us bler regarde les dessins, peut-être as-tu pensé à d'autres contes, Lesquels?      It la belle au bois dommar Bonne réponse, bravol      It ce dat totre Bonne réponse, bravol      Le garçon finit par arriver chez Mamie. Quelle surprise l'attend?      Le garçon finit par arriver chez Mamie. Quelle surprise l'attend?      Le garçon finit par arriver chez Mamie. Quelle surprise l'attend?      Le garçon finit par arriver chez Mamie. Quelle surprise l'attend?      Le garçon finit par arriver chez Mamie. Quelle surprise l'attend?      Le garçon finit par arriver chez Mamie. Quelle surprise l'attend?      Le garçon finit par arriver chez Mamie. Quelle surprise l'attend?      Le garçon finit par arriver chez Mamie. Quelle surprise l'attend?      Son Papa est ia Bonne réponse, bravol                                                                                                    | D Papa         |                                                                          |
| Manie          Comment s'appelle le garçon qui est en couleur dans l'histoire?         Pail         Attoine         On se sint pas    Le garçon finit par arriver chez Mamie. Quelle surprise l'attend?          Son Papa est là         Manié est morte.         Le gardon dichant loop est dans le li de Mamie.    Corriger In score et la correction apparaissent :         Si tu as bien regardé les dessins, peut-être as-tu pensé à d'autres contes. Lesquels?         I Le belle au bois dormant       Bonne réponse, bravo!         I Le belle au bois dormant       Bonne réponse, bravo!         I Le chat borté       Bonne réponse, bravo!         I Le chat borté       Bonne réponse, bravo!                                                                                                    | 🗆 Maman        |                                                                          |
| Comment s'appelle le garçon qui est en couleur dans l'histoire?<br>Pad<br>Autoine<br>On ne sait pas<br>Le garçon finit par arriver chez Mamie. Quelle surprise l'attend?<br>Son Papa est là<br>Manie est morte.<br>Le grand méchani long est dans le lit de Mamie.<br>Corriger<br>n score et la correction apparaissent :<br>Si tu as bien regardé les dessins, peut-être as-tu pensé à d'autres contes. Lesquels?<br>Si tu as bien regardé les dessins, peut-être as-tu pensé à d'autres contes. Lesquels?<br>Cardido Bonne réponse, bravo!<br>Cerdido Bonne réponse, bravo!<br>Le garçon finit par arriver chez Mamie. Quelle surprise l'attend?<br>Son Papa est là Bonne réponse, bravo!                                                                                                    | 🗆 Mamie        |                                                                          |
| Le garçon finit par arriver chez Mamie. Quelle surprise l'attend? Son Papa est là I a belle au bois dormant Bonne réponse, bravo! I a belle au bois dormant Bonne réponse, bravo! I cendralize Bonne réponse, bravo! I cendralize Bonne réponse, bravo! Son Papa est là Son Papa est là Son Papa est là Son Papa est là Son Papa est là Son Papa est là Son Papa est là Son Papa est là Son Papa est là Son Papa est là Son Papa est là Son Papa est là Bonne réponse, bravo! Son Papa est là Bonne réponse, bravo! Son Papa est là Bonne réponse, bravo! Son Papa est là Bonne réponse, bravo! Son Papa est là Bonne réponse, bravo! Son Papa est là Bonne réponse, bravo! Son Papa est là Bonne réponse, bravo! Son Papa est là Bonne réponse, bravo!                                                                                                    | Comment        | s'annalle le narron qui est en couleur done l'histoire?                  |
| Le garçon finit par arriver chez Mamie. Quelle surprise l'attend?          ○ Son Papa est là.         ○ Mane sit pas    Corriger In score et la correction apparaissent :        Stu as bien regardé les dessins, peut-être as-tu pensé à d'autres contes. Lesquels?           ○ La belle au bois domaat:    Bonne réponse, bravo!        ○ Cendidos    Bonne réponse, bravo!        ○ Cendidos    Bonne réponse, bravo!        ○ Cendidos    Bonne réponse, bravo!        ○ Cendidos    Bonne réponse, bravo!    Cendidos    Bonne réponse, bravo!    Cendidos    Bonne réponse, bravo!    Son Papa est là.    Bonne réponse, bravo! Son Papa est là. Bonne réponse, bravo! Son Papa est là. Bonne réponse, bravo! Son Papa est là. Bonne réponse, bravo! Son Papa est là. Bonne réponse, bravo! Son Papa est là. Bonne réponse, bravo! Son Papa est là. Bonne réponse, bravo! Son Papa est là. Bonne réponse, bravo! Son Papa est là. Bonne réponse, bravo! Son Papa est là. Bonne réponse, bravo! Son Papa est là. Bonne réponse, bravo! Son Papa est là. Bonne réponse, bravo!                                                                                                    | Dent           | s appelle le garçon dui est en couleur dans l'histolle r                 |
| Corriger  Le garçon finit par arriver chez Mamie. Quelle surprise l'attend?  Annie est morte:  Le garand méchant long est dans le lit de Mamie.  Stut as blen regardé les dessins, peut-être as-tu pensé à d'autres contes. Lesquels?  Le belle an bois dormant Bonne réponse, bravo!  Le petit chaperon rouge Bonne réponse, bravo!  Cendillon Bonne réponse, bravo!  Le garçon finit par arriver chez Mamie. Quelle surprise l'attend?  Son Papa est la Bonne réponse, bravo!  Cendillon Bonne réponse, bravo!  Cendillon Bonne réponse, brav     | Antoine        |                                                                          |
| Le garçon finit par arriver chez Mamie. Quelle surprise l'attend?<br>Son Papa est là<br>le grand méchant loup est dans le lit de Mamie.<br>Corriger<br>n score et la correction apparaissent :<br>Situ as bien regardé les dessins, peut-être as-tu pensé à d'autres contes. Lesquels?<br>La belle au bois domant Bonne réponse, bravo!<br>Le petit chaperon rouge Bonne réponse, bravo!<br>Cendrillon Bonne réponse, bravo!<br>Le chat bott Bonne réponse, bravo!<br>Le dant bott Bonne réponse, bravo!<br>Son Papa est la Bonne réponse, bravo!                                                                                                    | On ne sa       | it pas                                                                   |
| Le garçon finit par arriver chez Mamie. Quelle surprise l'attend?  Son Papa est là  Manie est monte.  Le grand méchant loup est dans le lit de Manie.  n score et la correction apparaissent :  Si tu as bien regardé les dessins, peut-être as-tu pensé à d'autres contes. Lesquels?  La belle au bois dormant Bonne réponse, bravo!  Le pert chaperon rouge Bonne réponse, bravo!  Cendrillon Bonne réponse, bravo!  Le garçon finit par arriver chez Mamie. Quelle surprise l'attend?  Son Papa est là Bonne réponse, bravo!  Son Papa est là Bonne réponse, bravo!  Son Papa est là Bonne réponse, bravo!  Son Papa est là Bonne réponse, bravo!                                                                                                    |                |                                                                          |
| Le garçon finit par arriver chez Mamie. Quelle surprise l'attend?<br>Son Papa est là<br>Mamie est morte.<br>Le grand méchant loup est dans le lit de Mamie.<br>Corriger<br>n score et la correction apparaissent :<br>Si tu as bien regardé les dessins, peut-être as-tu pensé à d'autres contes. Lesquels?<br>La belle au bois dormant Bonne réponse, bravo!<br>Le petit chaperoa rouge Bonne réponse, bravo!<br>Cendrillon Bonne réponse, bravo!<br>Le garçon finit par arriver chez Mamie. Quelle surprise l'attend?<br>Son Papa est là. Bonne réponse, bravo!                                                                                                    |                |                                                                          |
| <ul> <li>Son Papa est là.</li> <li>□ Le grand mèchant loup est dans le lit de Mamie.</li> <li>□ Corriger</li> <li>n score et la correction apparaissent :</li> <li>Si tu as bien regardé les dessins, peut-être as-tu pensé à d'autres contes. Lesquels?</li> <li>○ La belle au bois dormant Bonne réponse, bravo!</li> <li>○ Le petit chaperon rouge Bonne réponse, bravo!</li> <li>○ Cendrillon Bonne réponse, bravo!</li> <li>○ Le chat botté Bonne réponse, bravo!</li> <li>○ Le chat botté Bonne réponse, bravo!</li> <li>○ Cendrillon Bonne réponse, bravo!</li> <li>○ Cendrillon Bonne réponse, bravo!</li> <li>○ Cendrillon Bonne réponse, bravo!</li> </ul>                                                                                                    | Le garçon      | finit par arriver chez Mamie. Quelle surprise l'attend?                  |
| <ul> <li>Name est more.</li> <li>Le grand méchant loup est dans le lit de Mamie.</li> </ul> In score et la correction apparaissent :           Si tu as bien regardé les dessins, peut-être as-tu pensé à d'autres contes. Lesquels? <ul> <li>La belle au bois domnat</li> <li>Bonne réponse, bravo!</li> <li>Cendrillon</li> <li>Bonne réponse, bravo!</li> <li>Cendrillon</li> <li>Bonne réponse, bravo!</li> <li>Le chat botté</li> <li>Bonne réponse, bravo!</li> <li>Son Papa est là.</li> <li>Bonne réponse, bravo!</li> <li>Son Papa est là.</li> <li>Bonne réponse, bravo!</li> <li>Son Papa est là.</li> <li>Bonne réponse, bravo!</li> </ul>                                                                                                    | Son Papa       | est là                                                                   |
| La Le grand incluait kop est dats le at de Maine.<br>Corriger<br>In score et la correction apparaissent :<br>Si tu as bien regardé les dessins, peut-être as-tu pensé à d'autres contes. Lesquels?<br>De la belle au bois dormant Bonne réponse, bravo!<br>De le petit chaperon rouge Bonne réponse, bravo!<br>De cendrillon Bonne réponse, bravo!<br>De le chat botté Bonne réponse, bravo!<br>De le chat botté Bonne réponse, bravo!<br>De le chat botté Bonne réponse, bravo!<br>De son Papa est là Bonne réponse, bravo!                                                                                                    | I Mamie es     | it morte.<br>mochune teurs art dans la le da Mannia                      |
| n score et la correction apparaissent :<br>Stuas bien regardé les dessins, peut-être as-tu pensé à d'autres contes. Lesquels?<br>Stuas bien regardé les dessins, peut-être as-tu pensé à d'autres contes. Lesquels?<br>Stuas bien regardé les dessins, peut-être as-tu pensé à d'autres contes. Lesquels?<br>Stuas bien regarde les dessins, peut-être as-tu pensé à d'autres contes. Lesquels?<br>Cendrillon Bonne réponse, bravo!<br>Cendrillon Bonne réponse, bravo!<br>Le garçon finit par arriver chez Mamie. Quelle surprise l'attend?<br>Son Papa est là Bonne réponse, bravo!                                                                                                    | Ci De grand    | anechaik reup est saus it in se straume.                                 |
| n score et la correction apparaissent :<br>Si tu as bien regardé les dessins, peut-être as-tu pensé à d'autres contes. Lesquels?<br>Destination de la bois dormant de la bois dormant de la |                | Corriger                                                                 |
| n score et la correction apparaissent :<br>Si tu as bien regardé les dessins, peut-être as-tu pensé à d'autres contes. Lesquels?<br>La belle au bois dormant Bonne réponse, bravo!<br>Cendrillon Bonne réponse, bravo!<br>Cendrillon Bonne réponse, bravo!<br>Le chat botté Bonne réponse, bravo!<br>Son Papa est là Bonne réponse, bravo!                                                                                                    |                |                                                                          |
| <ul> <li>Score et la correction apparaissent :</li> <li>Si tu as bien regardé les dessins, peut-être as-tu pensé à d'autres contes. Lesquels?</li> <li>I a belle au bois domant Bonne réponse, bravo!</li> <li>I cendrillon Bonne réponse, bravo!</li> <li>Cendrillon Bonne réponse, bravo!</li> <li>I ce chat botté Bonne réponse, bravo!</li> <li>Le chat botté Bonne réponse, bravo!</li> <li>Son Papa est là Bonne réponse, bravo!</li> </ul>                                                                                                    | h ccoko        | at la convection apparaissant.                                           |
| Si tu as bien regardé les dessins, peut-être as-tu pensé à d'autres contes. Lesquels?                                                                                                    | n score        | et la correction apparaissent :                                          |
| I La belle au bois domnant Bonne réponse, bravo! I Le petit chaperon rouge Bonne réponse, bravo! I Cendrillon Bonne réponse, bravo! I Le chat botté Bonne réponse, bravo! I Le chat botté Bonne réponse, bravo! Son Papa est là. Bonne réponse, bravo!                                                                                                    | - Si tu se bie | n renardé les deceins neut être se tu nensé à d'autres contes i sequels? |
| <ul> <li>La belle au bois dormant Bonne reponse, bravo!</li> <li>Le petit chaperon rouge Bonne réponse, bravo!</li> <li>Cendrillon Bonne réponse, bravo!</li> <li>Le chat botté Bonne réponse, bravo!</li> <li>Le chat botté Bonne réponse, bravo!</li> </ul>                                                                                                    |                |                                                                          |
| <ul> <li>Le petit chaperon rouge Bonne réponse, bravo!</li> <li>Cendrillon Bonne réponse, bravo!</li> <li>Le chat botté Bonne réponse, bravo!</li> </ul> Le garçon finit par arriver chez Mamie: Quelle surprise l'attend? Son Papa est là. Bonne réponse, bravo!                                                                                                    |                | La belle au bois dormant Bonne réponse, bravo!                           |
| Cendrillon Bonne réponse, bravo!  Le chat botté Bonne réponse, bravo!  Le garçon finit par arriver chez Mamie: Quelle surprise l'attend?  Son Papa est là. Bonne réponse, bravo!                                                                                                    |                | Le petit chaperon rouge Bonne réponse, bravo!                            |
| Cendrillon Bonne réponse, bravo!  Le chat botté Bonne réponse, bravo!  Le garçon finit par arriver chez Mamie. Quelle surprise l'attend?  Son Papa est là. Bonne réponse, bravo!                                                                                                    |                |                                                                          |
| Le chat botté Bonne réponse, bravo!      Le garçon finit par arriver chez Mamie. Quelle surprise l'attend?      Son Papa est là. Bonne réponse, bravo!                                                                                                    |                | cendrition Bonne reponse, bravo:                                         |
| -Le garçon finit par arriver chez Mamie: Quelle surprise l'attend?<br>✓ Son Papa est là. Bonne réponse, bravo!                                                                                                    | 🚺 🚺 🗹 1        | Le chat botté Bonne réponse, bravo!                                      |
| -Le garçon finit par arriver chez Mamie. Quelle surprise l'attend?<br>Son Papa est là Bonne réponse, bravo!                                                                                                    | <u> </u>       |                                                                          |
| Son Papa est là. Bonne réponse, bravo!                                                                                                    | -Le garçon     | finit par arriver chez Mamie. Quelle surprise l'attend?                  |
|                                                                                                    |                | Son Dana est la Bonna rénonse braval                                     |
|                                                                                                    |                | sou rapa est a. Donne reponse, mavo.                                     |
|                                                                                                    | -              |                                                                          |
|                                                                                                    |                |                                                                          |

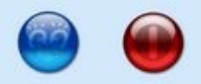

Bravo!